# Changement mode accès réseau Vitual Box

## Cliquer sur le bouton « Configuration »

| a 🙆 🗛 🗛                                 | 🔅 Détails 🗐 Instantanés 🌍 Descr      | ription                                     |
|-----------------------------------------|--------------------------------------|---------------------------------------------|
|                                         | 🗏 Général                            |                                             |
| Nouvelle Configuration Demarrer Oublier | Nom :                                | Ubuntu-10-04-Serveur                        |
|                                         | Type d'OS :                          | Ubuntu                                      |
| Ubur Configuration (Ctrl+5)             |                                      |                                             |
|                                         | 🔝 Système                            |                                             |
|                                         | Mémoire vive :                       | 512 Mo                                      |
| 💓 Ubuntu-10-04-Serveur                  | Nombre de processeurs :              | 1                                           |
| To Use Iteinte                          | Ordre d'amorçage :                   | Disquette, Disque CD/DVD, Disque dur        |
|                                         | Affichage                            |                                             |
|                                         | Mémoire vidéo :                      | 12 Mo                                       |
|                                         | Accélération 3D :                    | Désactivée                                  |
|                                         | Accélération 2D :                    | Désactivée                                  |
|                                         | Serveur du bureau à distance (RDP) : | Désactivé                                   |
|                                         | Stockage                             |                                             |
|                                         | Contrôleur IDE                       |                                             |
|                                         | Maître secondaire IDE (CD/DVD):      | ubuntu-10.04-server-i386.iso (667,97 Mio)   |
|                                         | Contrôleur SATA                      |                                             |
|                                         | Port SATA 0 :                        | Ubuntu-10-04-Serveur.vdi (Normal, 8,00 Gio) |
|                                         | Do Son                               |                                             |
|                                         | Pilote hôte :                        | Windows DirectSound                         |
|                                         | Contrôleur :                         | ICH AC97                                    |
|                                         |                                      |                                             |
|                                         | 🗗 Réseau                             |                                             |
|                                         | Carte 1 :                            | InterPRO/1000 MT Desktop (NAT)              |
|                                         | 🛞 Ports séries                       |                                             |
|                                         | Désactivé                            |                                             |
|                                         |                                      |                                             |
|                                         | AY HSB                               |                                             |

## Cliquer sur la catégorie « Réseau »

| 🌞 Ubuntu-10-04-Serveur - Paramètres |                                                                                         |      |  |
|-------------------------------------|-----------------------------------------------------------------------------------------|------|--|
| 📃 Général                           | Réseau                                                                                  |      |  |
| Systeme Affichage                   | Carte 1 Carte 2 Carte 3 Carte 4                                                         |      |  |
| Stockage                            | 🔽 Activer la carte réseau                                                               |      |  |
| A                                   | Mode d'accès réseau : NAT                                                               |      |  |
| Réseau                              | Nom :                                                                                   |      |  |
|                                     | Avancé                                                                                  |      |  |
| Ø USB                               |                                                                                         |      |  |
| Dossiers partages                   |                                                                                         |      |  |
|                                     |                                                                                         |      |  |
|                                     |                                                                                         |      |  |
|                                     |                                                                                         |      |  |
|                                     |                                                                                         |      |  |
|                                     | Choisissez une catégorie à gauche puis passez la souris sur un paramètre pour avoir des |      |  |
|                                     | inrormacions a son sujec.                                                               |      |  |
|                                     |                                                                                         |      |  |
|                                     | OK Annuler A                                                                            | Aide |  |

#### Choisir le mode « Accès par pont »

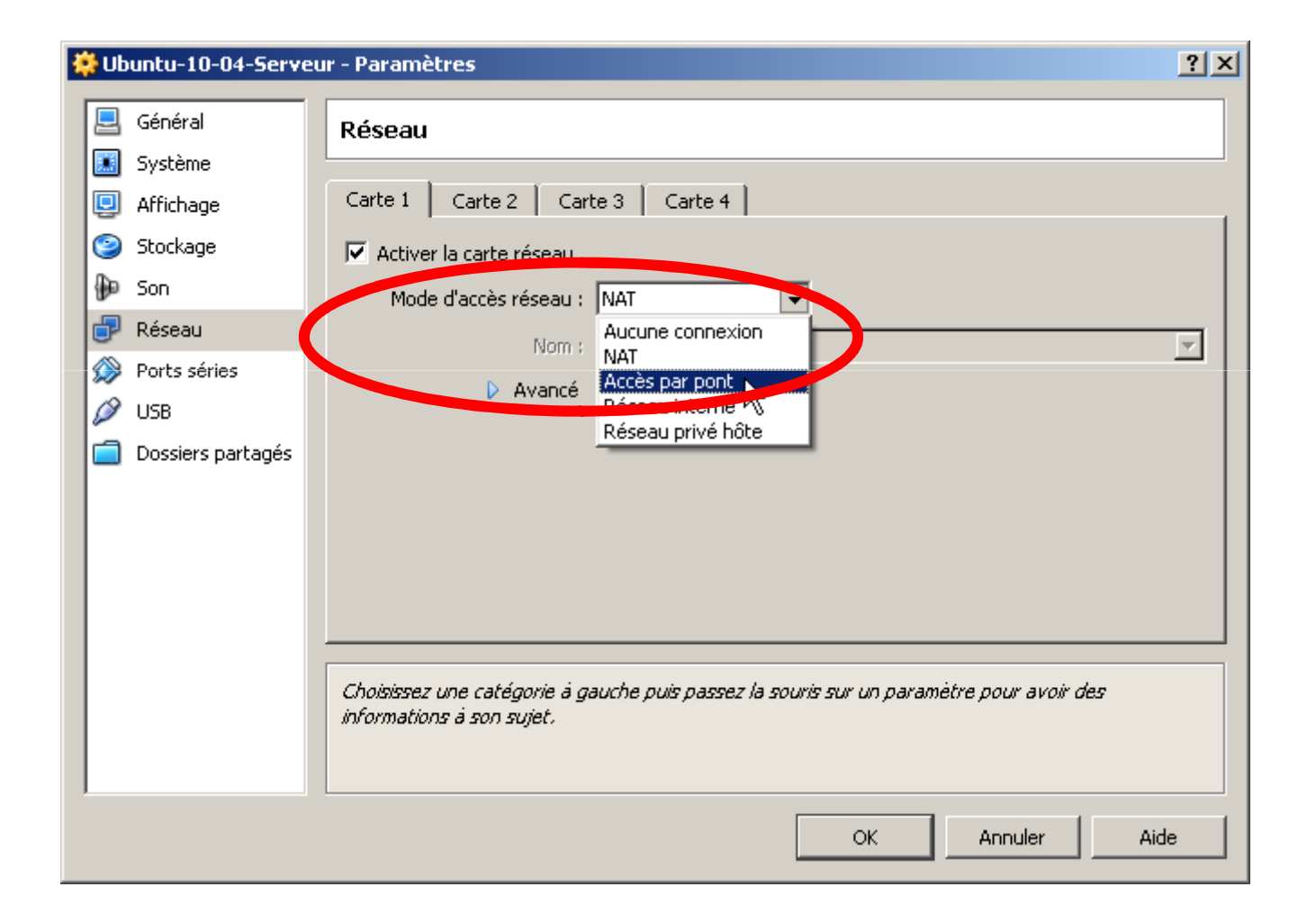

### Pour terminer, cliquer sur « Ok »

| 🌞 Ub | 🔅 Ubuntu-10-04-Serveur - Paramètres 🛛 🔋 🔀 |                                                                                         |   |  |  |
|------|-------------------------------------------|-----------------------------------------------------------------------------------------|---|--|--|
|      | Général                                   | Réseau                                                                                  |   |  |  |
|      | Système                                   |                                                                                         |   |  |  |
|      | Affichage                                 | Carte 1   Carte 2   Carte 3   Carte 4                                                   |   |  |  |
| 9    | Stockage                                  | 🔽 Activer la carte réseau                                                               |   |  |  |
| ₽    | Son                                       | Mode d'accès réseau : 🛛 Accès par pont 💿                                                |   |  |  |
| Ð    | Réseau                                    | Nom : Broadcom NetLink (TM) East Ethernet                                               | ਤ |  |  |
|      | Ports séries                              |                                                                                         | - |  |  |
| Ø    | USB                                       |                                                                                         |   |  |  |
|      | Dossiers partagés                         |                                                                                         |   |  |  |
|      |                                           |                                                                                         |   |  |  |
|      |                                           |                                                                                         |   |  |  |
|      |                                           |                                                                                         |   |  |  |
|      |                                           |                                                                                         |   |  |  |
|      |                                           |                                                                                         |   |  |  |
|      |                                           | Choisissez une catégorie à gauche puis passez la souris sur un paramètre pour avoir des |   |  |  |
|      |                                           | informations a son sujet.                                                               |   |  |  |
|      |                                           |                                                                                         |   |  |  |
|      |                                           |                                                                                         |   |  |  |
|      |                                           | OK Annuler Aide                                                                         | ; |  |  |